## Sheffield Hallam University

# MySQL Workbench

### Creating a database, downloading MySQL Workbench and accessing your database

#### Creating a database

Ensure your student homepage exists by accessing <u>http://homepages.shu.ac.uk/~logoncode</u> (For example, <u>http://homepages.shu.ac.uk/~b7654321</u>)

All students automatically were given a homepage. Please contact the <u>IT Service Desk</u> if you are unable to access this. More info can be found <u>online.</u>

- 2. Using a browser visit: <u>https://dbutils.shu.ac.uk/mysqlutility</u>
- 3. Login using your SHU username and password, then choose a (different) MySQL password.

| ← → ⊂ ☆                                  | Secur                | e   https://d | butils.shu.ac | uk/m | <b>0-</b> A | 0 | $\bigcirc$ | M | * |  | IQ | × | • | $\odot$ | : |
|------------------------------------------|----------------------|---------------|---------------|------|-------------|---|------------|---|---|--|----|---|---|---------|---|
| Sheffield<br>Hallam<br>University        |                      |               |               |      |             |   |            |   |   |  |    |   |   |         |   |
| Academic MySQL Account Maintenance       |                      |               |               |      |             |   |            |   |   |  |    |   |   |         |   |
| Create MySQL Account and Change Password |                      |               |               |      |             |   |            |   |   |  |    |   |   |         |   |
| Login using your SHU Credentials         |                      |               |               |      |             |   |            |   |   |  |    |   |   |         |   |
| Use<br>Pass                              | rname: [<br>sword: [ |               |               |      | _ogin       |   |            |   |   |  |    |   |   |         |   |

We **strongly** recommend that you use a **different password** for this database than your standard SHU password. Type a different password in, and take a careful note of it.

Take a careful note of the database name it suggests for you (e.g. b7654321\_db1)

- 4. Click to create the Database.
- 5. Close the window

You will receive an email from Oracle to confirm the database set up.

#### Downloading MySQL Workbench

- 1. Using a browser visit: https://downloads.mysql.com/archives/workbench/
- 2. Use the drop down and select version 6.3.10
- 3. Click 'download'

#### Accessing your Database

You will need to be logged into the VPN to access your database.

- 1. Follow the online instructions to connect to the SHU VPN.
- 2. Once connected, load MySQL Workbench.
- 3. Click the + next to MySQL Connections to add a database.

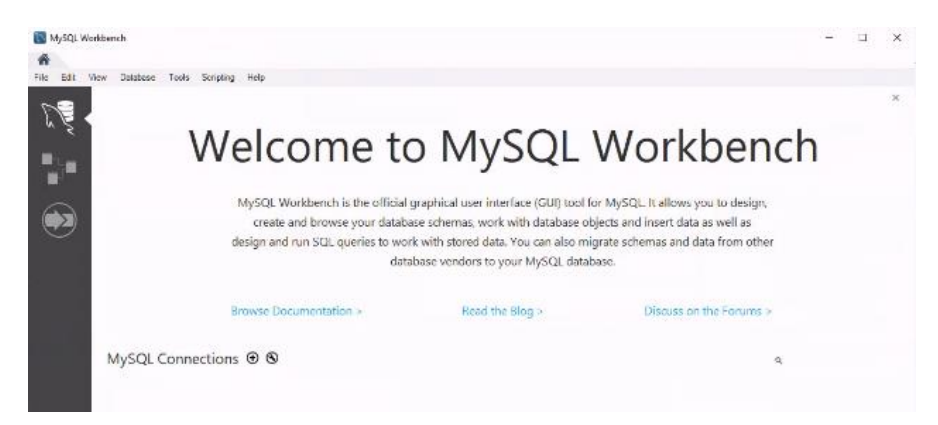

- 4. Complete the relevant connection details for your database.
- 5. Click OK